# Catalog

| 1.PC Software Download          | 2  |
|---------------------------------|----|
| 2.Set Password and Fingerprints | 7  |
| 3.Data Backup                   | 9  |
| 4.Restore Factory Setting       | 10 |

Note: The USB drive will be a little heat during work, but it is a normal situation and you don't need to worry about it.

# **1.PC Software Download**

1.Please don't worry if you find there is only a little space, it means that you have set a password on the phone and the flash drive is under encryption status. You just need to download the PC software and enter the password you set on the phone.

| 3600盘 | 助手             |                          | ×       |
|-------|----------------|--------------------------|---------|
| 安全    | F SEC<br>19.08 | URITY(D:)<br>MB可用,共<br>- | 37.61MB |
|       | ₱ 査杀           | ₽ 恢复                     | ∷ 设置    |

2.Open the flash drive and download the software according to your system. Choose the language to install the software.

| his PC > F SECURITY (D:)                   |                    |             | ~     | õ             |
|--------------------------------------------|--------------------|-------------|-------|---------------|
| Name                                       | Date modified      | Туре        | Size  |               |
| mac                                        | 4/3/2023 9:21 AM   | File folder |       |               |
| windows                                    | 4/3/2023 9:21 AM   | File folder |       |               |
| 😕 PC端指纹加密U盘使用车法                            | 8/19/2022 10:03 AM | WPS PDF 文档  | 597   | KB            |
| 🗐 安卓系统指纹加密U盘使用方法                           | 8/19/2022 10:03 AM | WPS PDF 文档  | 3,108 | KB            |
|                                            |                    |             |       |               |
|                                            |                    |             |       |               |
|                                            |                    |             |       |               |
|                                            |                    |             |       |               |
| his PC > F SECURITY (D:) > windows         |                    | ~           | Q     | Search windov |
| Name                                       | Date modified      | Type Size   |       |               |
| Maus Canad Drive Day Cature VI 0.1         | 10.35 444          | A           | E KD  |               |
| Constraint in the constraint of the second |                    |             |       |               |
|                                            |                    |             |       |               |
|                                            |                    |             |       |               |
|                                            |                    |             |       |               |
| nstaller Language                          | ×                  |             |       |               |
|                                            |                    |             |       |               |
| Please select a language                   |                    |             |       |               |
|                                            |                    |             |       |               |
|                                            |                    |             |       |               |
|                                            |                    |             |       |               |
| English                                    |                    |             |       |               |
| English                                    | ~                  |             |       |               |
| English                                    | Cancel             |             |       |               |
| English                                    | Cancel             |             |       |               |

3.Set Backup Settings

In these steps you can set what kind of files you want to backup.

It will help you backup more conveniently.

You can also turn off these functions.

Note: you can choose what kind of files you want to backup, if you don't have requirement, we suggest you to keep default settings.

| The wizard Settings                   | ×                                                        |
|---------------------------------------|----------------------------------------------------------|
|                                       |                                                          |
|                                       |                                                          |
|                                       |                                                          |
|                                       |                                                          |
|                                       |                                                          |
|                                       |                                                          |
| Initia                                | al configuration                                         |
|                                       | na anti-antenna internetta ana ana tetra tetra de        |
| Velcome to use MoveSpeedDrivePro fing | perprint encryption device, please follow the prompts to |
| complete the c                        | orniguration for the first use~                          |
|                                       |                                                          |
|                                       |                                                          |
|                                       |                                                          |
|                                       |                                                          |
|                                       |                                                          |
|                                       |                                                          |
|                                       |                                                          |
|                                       |                                                          |
|                                       |                                                          |
|                                       |                                                          |
|                                       | Next                                                     |

1. Automatic backup: backup files automatically.

2.Directory backup: Add desktop files, download files, documents, and add other disks for backup.

3.Type backup: Can scan the entire disk and ignore scanning.

Note: you can click "Backup setting" in the homepage to adjust the settings

| The wizard Settings                                                                                                    | × |
|----------------------------------------------------------------------------------------------------|---|
| Automatic backup                                                                                                    |   |
| Turn on the automatic backup switch, the next time you start the<br>software, the files that need to be backed up for the previous<br>settings will be automatically backed up |   |
| Directory backup                                                                                                    |   |
| With the directory backup switch on, you can set up the backup directory                                                                                                    |   |
| Type backup                                                                                                    |   |
| With the type backup switch on, you can set the backup type                                                                                                    |   |
|                                                                                                    |   |
|                                                                                                    |   |
|                                                                                                    |   |
| Back                                                                                                    |   |

| Settings - Director                                                               | y backup                                                                                                    |                                                                                                    |        |
|-----------------------------------------------------------------------------------|----------------------------------------------------------------------------------------------------|----------------------------------------------------------------------------------------------------|--------|
| Add frequently                                                                    | used directories                                                                                                    |                                                                                                    |        |
| +<br>Desktop                                                                      | +<br>Download                                                                                                    | +<br>Document                                                                                                 |        |
| Full backup cat                                                                   | alog                                                                                                    |                                                                                                    |        |
|                                                                                   | Densé én defeuilé                                                                                                    | Delete colorid                                                                                                |        |
| Note<br>1. When the differing any cc<br>2. The director<br>backup will no<br>Back | Reset to default<br>irectory is backed up, it<br>onditions. It is normal fo<br>ry that has been added to<br>longer back up this dire | is a 1:1 full backup withh<br>the process to be slow<br>to the directory backup,<br>ectory. To prevent duplic | Add to |
| d Settings - Type bac                                                             | skup                                                                                                    |                                                                                                    |        |
| Folder of files to be sc                                                          | anned                                                                                                    |                                                                                                    |        |
| C:\                                                                               |                                                                                                    |                                                                                                    |        |
|                                                                                   | Reset to default                                                                                                    | Delete selected                                                                                               | Add to |
| Folder to ignore                                                                  |                                                                                                    |                                                                                                    |        |
| C:\Program Files                                                                  |                                                                                                    |                                                                                                    |        |
| C:\Program Files (x86)<br>C:\Windows                                              |                                                                                                    |                                                                                                    |        |
|                                                                                   | Reset to default                                                                                                    | Delete selected                                                                                               | Add to |
| Back                                                                              |                                                                                                    | Next                                                                                                    |        |
| Settings - Type bac                                                               | :kup                                                                                                    |                                                                                                    |        |
| Picture can choose for                                                            | rmat                                                                                                    |                                                                                                    |        |
| JPEG(*,jpg,*,jpeg,*,jp                                                            | e,*.jfif)                                                                                                    |                                                                                                    |        |
| HEIC(*.heic)                                                                      |                                                                                                    |                                                                                                    |        |
| GIF(*.gif)                                                                        |                                                                                                    |                                                                                                    |        |
| BMP(*.bmp,*.rle,*.dib                                                             | 5)                                                                                                    |                                                                                                    |        |
| ✓ TIFF(*.tif,*.tiff)                                                              |                                                                                                    |                                                                                                    |        |
| ICO(*.ico)                                                                        |                                                                                                    |                                                                                                    |        |
| CameraRaw(*.crw,*.n<br>,*.cr2,*.erf,*.sr2,*.                                      | ef,*.raf,*.orf,*.mrw,*.dcr,*.r<br>kdc,*.mfw,*.mef,*.arw,*.nrv                                                                        | mos,*.raw,*.pef,*.srf,*.dng,*<br>v,*.rw2,*.rwl,*.iiq,*.3fr,*.srw)                                             | .x3f   |
|                                                                                   | dd)<br>)                                                                                                    |                                                                                                    |        |
| <ul> <li>PhotoShop(*.psd,*.pd</li> <li>PICT File(*.PCT,*.PICT</li> </ul>          |                                                                                                    |                                                                                                    |        |
| PhotoShop(".psd,".pcd     PICT File(".PCT,".PICT     IICT File(".PCT,".PICT       |                                                                                                    |                                                                                                    |        |

| wizaru settings - Type backup                                                      |          |
|------------------------------------------------------------------------------------|----------|
| Video format selectable                                                            |          |
|                                                                                    |          |
|                                                                                    |          |
|                                                                                    |          |
| WMV(*wmv)                                                                          |          |
| MKV(*,mky)                                                                         |          |
|                                                                                    |          |
|                                                                                    |          |
|                                                                                    |          |
|                                                                                    |          |
|                                                                                    |          |
|                                                                                    |          |
|                                                                                    |          |
|                                                                                    |          |
|                                                                                    |          |
|                                                                                    |          |
|                                                                                    |          |
| Back Next                                                                          |          |
|                                                                                    |          |
|                                                                                    |          |
| Wizard Settings - Type backup                                                      | $\times$ |
| In second second second                                                            |          |
| Selectable document format                                                         |          |
| Microsoft Word(*.doc,*.docx,*.docm,*.dot,*.dotx,*.dotm)                            |          |
| Microsoft Excel(*.xls,*.xlsx,*.xlsm,*.xlt,*.xltx,*.xltm)                           |          |
| Microsoft Power Point(*.ppt,*.pptx,*.pptm,*.pps,*.ppsx,*.ppsm,*.pot,*.potx,*.potm) |          |
| ✓ Microsoft Works(*.wps,*.wpt,*.xir,*.wks)                                         |          |
| ✓ OpenOffice/LibreOffice Writer(".odt,".oth,".odm,".sxw,".stw,".sxg)               |          |
| OpenOffice/LibreOffice Impress(".odp,".odg,".otp,".sxi, ".sti)                     |          |
| V woraperfect(".wpa)                                                               |          |
|                                                                                    |          |
| TXT(* tvt)                                                                         |          |
| TRF(*,ttf)                                                                         |          |
| Compressed(*.zip,*.tar,*.rar,*.7z)                                                 |          |
| ✓ ISO(*.iso)                                                                       |          |
| JMG(*.dmg)                                                                         |          |
|                                                                                    |          |
|                                                                                    |          |
| Back                                                                               |          |
|                                                                                    |          |
|                                                                                    |          |
| Wizard Settings - Type backup                                                      | ×        |
|                                                                                    |          |
| Audio selectable format                                                            |          |
| MP3(*.mp3)                                                                         |          |
| ✓ Windows Media Audio(*.wma)                                                       |          |
| Wave(*.wav)                                                                        |          |
| MPEG-4(*.m4a,*.m4b,*.m4p,*.m4r)                                                    |          |
| Advanced Audio Coding(*.aac)                                                       |          |
|                                                                                    |          |
|                                                                                    |          |
|                                                                                    |          |
|                                                                                    |          |
|                                                                                    |          |
|                                                                                    |          |
|                                                                                    |          |
|                                                                                    |          |
|                                                                                    |          |
|                                                                                    |          |

Back

Next

| Wizard Settings - Type backup X                                                                        |
|----------------------------------------------------------------------------------------------------|
| Copy options                                                                                           |
| O Combine all files into one directory                                                                 |
| ✓ Skip duplicates                                                                                      |
| Keep the original path structure                                                                       |
| Exclude less than 100 KB - Photos, videos, documents                                                   |
| Backup options                                                                                         |
| Only backup new files                                                                                  |
| Full backup                                                                                            |
| ✓ Skip hidden files (folders)                                                                          |
| Back Next                                                                                              |
|                                                                                                    |
|                                                                                                    |
| Congratulations, you have completed the initial configuration, now start to experience the<br>product! |
| Back Done                                                                                              |
|                                                                                                    |

Enter password to access USB drive(If you set the password on your phone before)

| Encrypt Settir | ıgs                 |                 | - X |
|----------------|---------------------|-----------------|-----|
| Hard           | Drive is Lo         | cked            |     |
| Enter yo       | ur password to unlo | ck              |     |
|                |                     |                 |     |
|                |                     |                 |     |
|                | *****               | 0               |     |
|                |                     | Forget Password |     |
|                | U                   | nlock           |     |

| MOVESPEED            | Normal Mode + 📃 🗙                                                                                                    |
|----------------------|----------------------------------------------------------------------------------------------------|
| NoveSpeedDrivePro    | View<br>• 97.0G available (119.2G total)<br>• 96/ava (22 5 %) = Video (21 2G) = Music (440 5 %) = Decument (143 6 %) = Other (125 0 %) |
|                      |                                                                                                    |
|                      |                                                                                                    |
|                      | Settings Backup settings                                                                                                    |
|                      | One-click backup                                                                                                    |
|                      | Start backup                                                                                                    |
| Version:1.0.1 Update |                                                                                                    |

# 2.Set Password and Fingerprints

Click "Encryption settings" :

| MOVESPEED            | Normal Mode 🖣 🚽 🗙                                                                                                    |
|----------------------|----------------------------------------------------------------------------------------------------|
| ₩oveSpeedDrivePro    | View<br>• 97.0G available (119.2G total)<br>• Picture (229.5M) • Video (21.2G) = Music (440.5M) = Document (143.6M) = Other (125.2M)<br>© |
|                      | Settings<br>Backup settings                                                                                                    |
| Version:1.0.1 Update | One-click backup                                                                                                    |

1. Open or close "Security Mode" to open or close password encryption

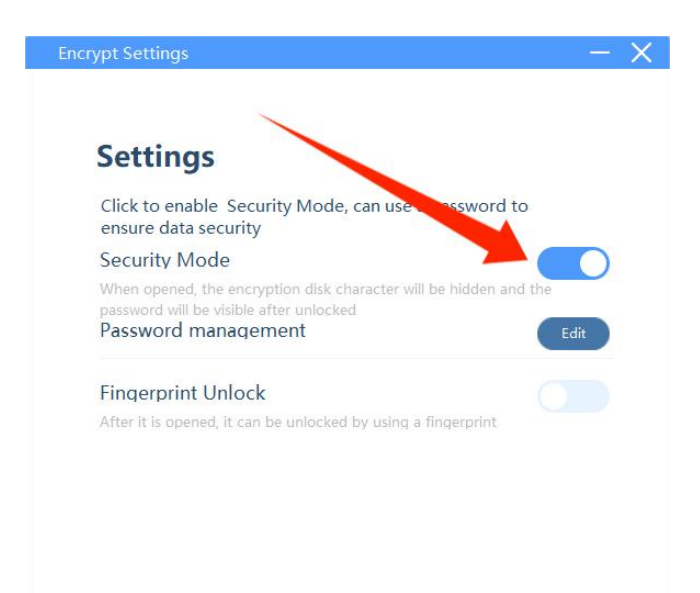

#### 2.Click "Password management" -- "Edit" to change password

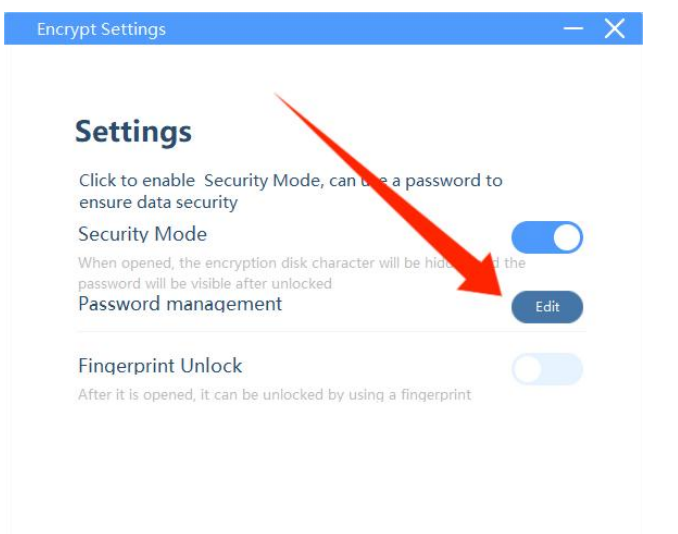

Enter the old and new password -- Click "Save" to save the new password

| <<br>Chan | ge Password                     |   |  |
|-----------|---------------------------------|---|--|
|           | Enter old password (4~16 digit) | 0 |  |
|           | Enter new password (4~16 digit) | 0 |  |
|           | Re-enter new password           | ٥ |  |
|           | Password hint(optional)         |   |  |
|           | Cancel                          |   |  |

3.Open "Fingerprint Unlock" to open fingerprint setting, click "Edit" to add or delete fingerprints.

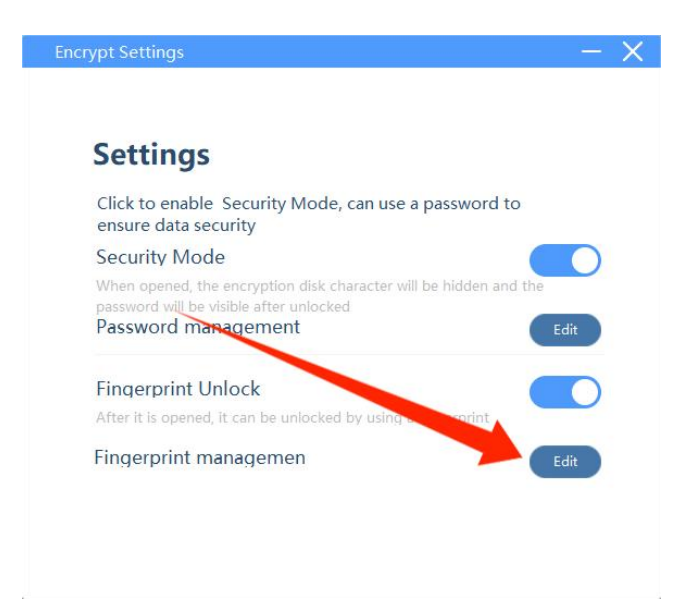

You can delete or add fingerprints now. Note:you can add up to 10 fingerprints

| Encrypt Settings               |             | - × |
|--------------------------------|-------------|-----|
| <                              |             |     |
| Fingerprint management         |             |     |
| You can add up to 10 fingerpri | nts.        |     |
| sally                          | GŌ          |     |
| Sally                          | GŌ          |     |
|                                |             |     |
|                                |             |     |
|                                |             |     |
| + Add                          | Fingerprint |     |
|                                |             | 5   |

## 3.Data Backup

Click "Start backup", the backup files is according to your backup settings.

| MOVESPEED            | Normal Mode 🖌 🚽 🗙                                                                                                    |
|----------------------|----------------------------------------------------------------------------------------------------|
| ₩oveSpeedDrivePro    | View         •97.0G available (119.2G total)           •Picture (229.5M) *Video (21.2G) *Music (440.5M) *Document (143.6M) *Other (125.0M) |
|                      | Encryption settings                                                                                                    |
| Version:1.0.1 Update | I One-click backup                                                                                                    |

### **4.Restore Factory Setting**

Note: Restoring the factory settings will clear and format the entire disk, which cannot be restored. If there are important files in the USB drive, formatting is not recommended.

Click "Forget Password" when you enter the password, then click "restore to factory settings"

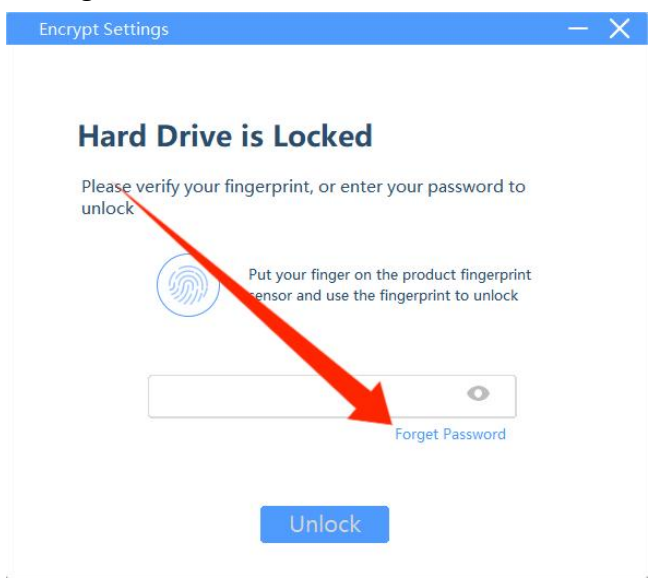

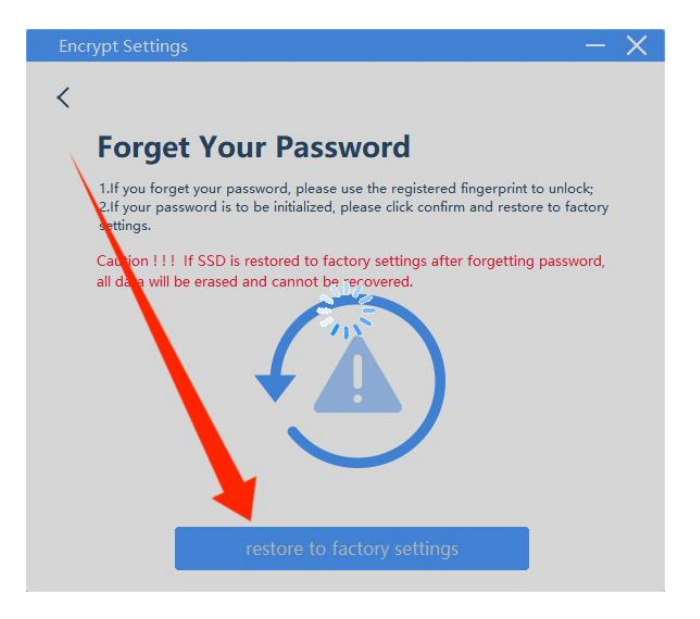

Note: All functions mentioned above must be available before installing the software.